23/08/2012 ה׳ אלול תשע״ב

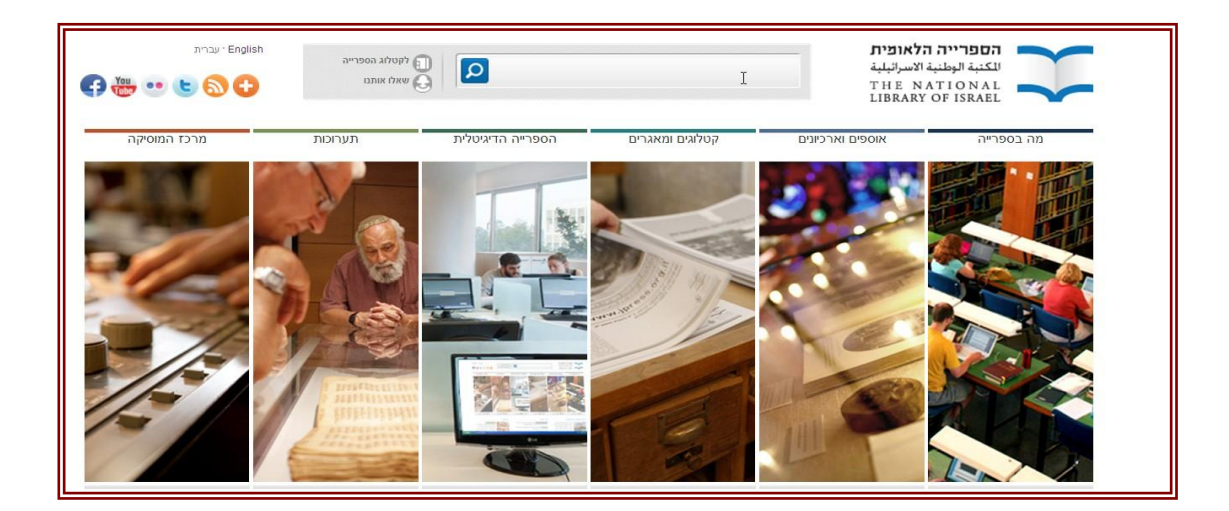

## ארגז כלים ICT, מסמך מס׳ 33 - השימוש במאגר האוספים המקוונים של הספרייה הלאומית

#### הקדמה

<u>הספרייה הלאומית</u> השוכנת בירושלים היא אוצר של עשייה אינטלקטואלית, יצירה תרבותית של העם היהודי לדורותיו והחברה הישראלית על רבדיה. כמו כן משמשת מרכז תרבותי לאומי עבור קהל החוקרים בישראל ובעולם. הספרייה הלאומית משתמשת ככל יכולתה בטכנולוגיות המידע וברשת האינטרנט על מנת לאפשר גישה למידע הרב שבה מכל קצוות תבל. באתר תמצאו את אוסף הפרסומים הגדול והמקיף ביותר בישראל הנגיש לציבור הרחב, ללא תשלום. האוסף כולל מעל חמישה מיליון כרכי ספרים, עיתונים, כתבי עת, ארכיונים אישיים, כתבי יד, מפות, תצלומים והקלטות. אתר הספרייה עובר <u>התחדשות</u> כאשר מטרתו להתפתח לספרייה של המאה ה-21 האוספת ובונה בהתמדה אוספים דיגיטליים לצד אוספים פיזיים.

## תוכן עניינים לשימוש מקוון באוספים של הספרייה

הספרייה הלאומית כוללת בתוכה אוספים בתחומים/נושאים שונים. כתבנו עבורכם הדרכה לארבעת האוספים הראשונים, כאשר ליתר האוספים (מהחמישי ואילך) תמצאו קישור ישירות לאוסף הספרייה.

## אוסף עיתונות יהודית היסטורית .1

- .2 אוסף המוסיקה וארכיון הצליל
- .3 אוסף התצלומים של זאב אלכסנדרוביצי
- 4. אוסף המפות (מפות ירושלים, מפות ארץ הקודש, מפות ערים היסטוריות)
  - .5 אתר האבות המייסדים של הציונות חזון ומעשה

# .1 אוסף עיתונות יהודית היסטורית

אתר ״עיתונות יהודית היסטורית״ מביא את **מהפכת המחשוב לתחום זה** ומציע את האפשרות לבצע **חיפוש מלא בכל המלל שפורסם בעיתון מסוים לאורך כל שנותיו**, בהסתמך על תוכנת "Active Paper" של חברת ״אוליב-תוכנה״.

בדפי האתר של <u>אוסף עיתונות יהודית היסטורית</u> תמצאו תמונה של עיתונות יהודית היסטורית, הקליקו עליה כדי

להגיע למאגר העיתונים היהודיים אשר התפרסמו בעבר בשפות, במדינות ובתקופות שונות: הגרסאות האלקטרוניות של העיתונים מאפשרות צפייה במראם המקורי וחיפוש בכל המלל שפורסם בעיתון לאורך שנות הופעתו.

| 9720740<br>9720740          | 8-118      | -      | And Address                                                                                                    | - Britson 1 - 1000 |        | _       |
|-----------------------------|------------|--------|----------------------------------------------------------------------------------------------------|--------------------|--------|---------|
| We have news available of a |            |        | 0                                                                                                    |                    |        | *****   |
|                             |            |        | 100000 000 000 000 000                                                                                                    | Takin berte        | 1.100  | 5       |
| Parantee Para               | 1000 1000  | 2214   | 20.000                                                                                                    | 100                | 10.740 | 11.0041 |
| da artiklanis teatle        | 100-111    |        | 28%                                                                                                    | IN1221111          | 16774  | 10-2940 |
| Fight of Small              | 1011-1040  | 0.0014 | 1010                                                                                                    |                    |        |         |
| Chang Barble                | ****       |        | Contraction of the local division of the local division of the loc | second pro-        | 4.145  | 10.1686 |
| 1444                        | 1918-1615  | A1180  | 11000 (10.2000)                                                                                                    | 21/20              |        |         |
| #10.00x                     | 1917-1894  | 110    | PRIMARY AND TRANSPORT                                                                                                    | and an other       | 1.428  | 010000  |
| to card                     | 1815-1418  |        | 87.000                                                                                                    | and an             |        |         |
| 1.10                        | 10.1.1910  | 11.00  | 12.4.5m/b                                                                                                    | 101                |        |         |
| 1000                        | 1004-1418  | 712    | "rostbut 's                                                                                                    | Inf antipert point |        |         |
| 14 Sherry                   | 1015-1922  | 2014   | 174                                                                                                    |                    | 438    | 11.2144 |
| the mattern party           | 100-10-2   |        | 174                                                                                                    | pro-               |        |         |
| ter.                        | thel-141.0 |        | 071                                                                                                    | geomet.per-ril     |        |         |
| 100                         | 1003-1414  | 2136   | 27%801.1%11                                                                                                    | any payse-ril      |        |         |
| Typediam                    | 1923-1434  |        | 11/10/1                                                                                                    | . evint            |        |         |
|                             | 1002-1151  | 110    | 1000.00                                                                                                    |                    |        |         |
| 1000                        | 100-164    | (mar)  | Diversion of the second                                                                                                    | pla person priori  |        |         |
| angener                     | 1016-1004  | 4100   | Admillipt for                                                                                                    | contact price.     |        |         |
| (Marian)                    | 1903-1011  | 1110   | Provident for                                                                                                    |                    |        |         |
| 3180                        | -1164      | 19130  | 200                                                                                                    | 100                |        |         |
|                             | uses vMa   | 77181  | Bridgis (1964                                                                                                    | 100                |        |         |
| 1993 1999                   | 187-1879   | Arca:  | Tel crete                                                                                                    | 107-30530-1-00530  |        |         |
| 8 1000 W                    | 1902 1911  | (1)(1) | 200                                                                                                    | 972 (8428) (811)   | 2.000  | a.2011  |
|                             |            |        |                                                                                                    | 499                |        |         |

ניתן להגיע לאותו אתר (עיתונות יהודית היסטורית) גם בלחיצה בתפריט התחתון של אתר הספרייה הלאומית (מוקף <mark>באליפסה כחולה</mark>).

| קטלוג הספרייה<br>מאגר המו"לים | מאגר הספרים הסרוקים                                 | חגי ישראל                                                                      | ארכיון הצליל הלאומי                                                                                    |
|-------------------------------|-----------------------------------------------------|--------------------------------------------------------------------------------|----------------------------------------------------------------------------------------------------|
| מאגר המו"לים                  |                                                     |                                                                                |                                                                                                    |
|                               | כעיתונות יהודית היסטורית                            | אוצרות גנוזים                                                                  | רשימות השמעה                                                                                           |
| רמב"י                         | מפתח חיפה – IHP                                     | ספרד בספרייה                                                                   | סשה ארגוב                                                                                              |
| ביבליוגרפיה של הספר           | קטלוג מאוחד לכתבי עת (                              | כתרי דמשק                                                                      | הזמינו פריט                                                                                            |
| העברי                         | (ULS                                                |                                                                                |                                                                                                    |
|                               |                                                     | שאלו אותנו                                                                     | בקרו בספרייה                                                                                           |
| כתבי עת ומאגרי מידע           |                                                     |                                                                                |                                                                                                    |
|                               |                                                     | חפשו פריט                                                                      | השתתפו באירוע                                                                                          |
|                               |                                                     |                                                                                |                                                                                                    |
|                               | ביבליוגרפיה של הספר<br>העברי<br>כתבי עת ומאגרי מידע | ביבליוגרפיה של הספר קטלוג מאוחד לכתבי עת (<br>העברי ULS<br>כתבי עת ומאגרי מידע | ביבליוגרפיה של הספר קטלוג מאוחד לכתבי עת ( כתרי דמשק<br>העברי ULS)<br>כתבי עת ומאגרי מידע<br>חפשו פריט |

באתר תוכלו למצוא לנוחותכם, חיפוש לפי חתכים : לפי שפה, לפי מקום, לפי תקופה ולכל העיתונים.

#### חיפוש לפי חתכים:

<u>לפי שפה | לפי מקום | לפי תקופה | לכל העיתונים </u>

מדורים ותתי-מדורים:

מדור עיתונות הישוב ומדינת ישראל

המדור לעיתונות יהודית בארצות ערב

מדור העיתונות העברית במאה ה-19

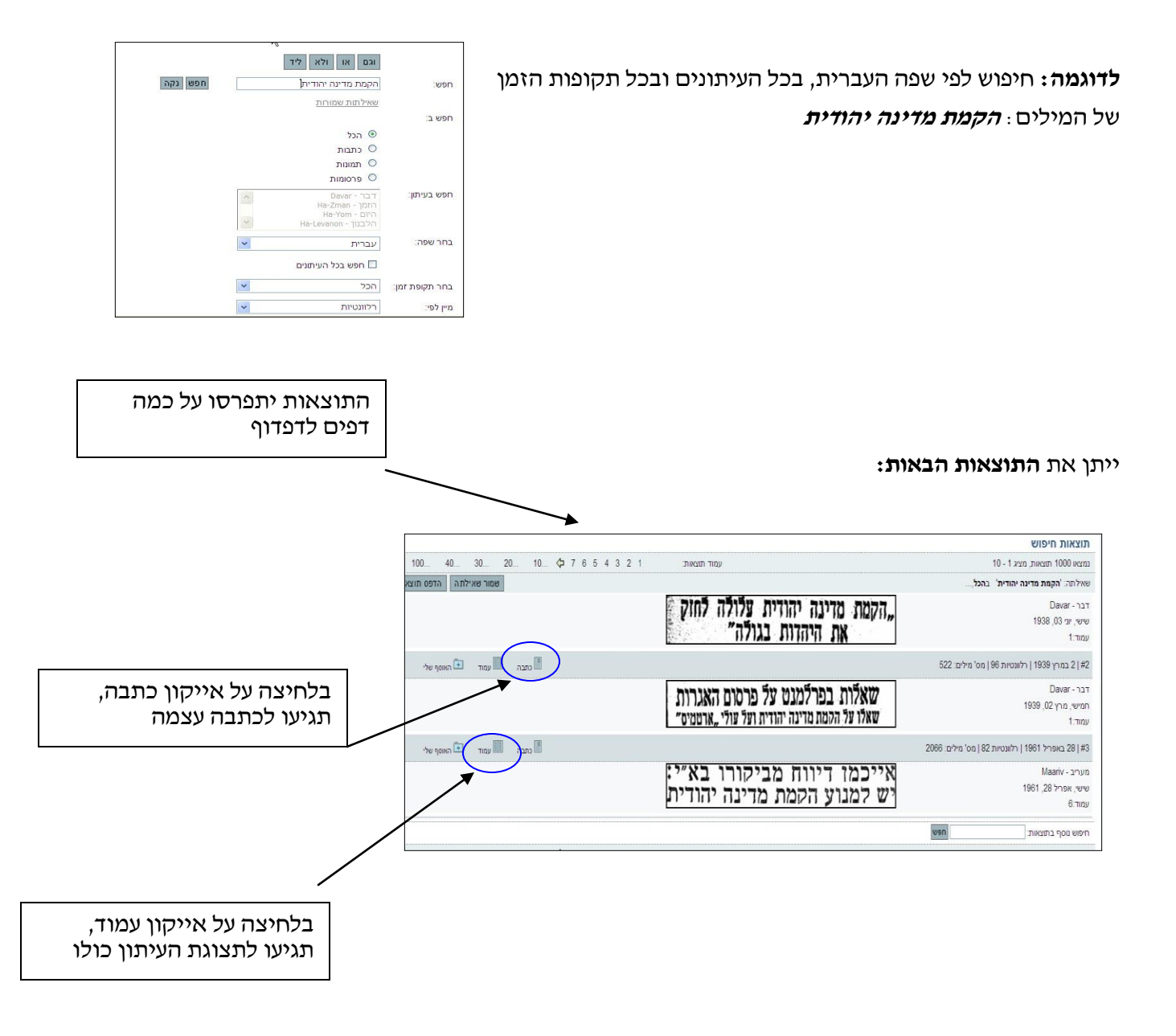

שליחת דואייל (אי-מייל) עם כתבה:

אם ברצונכם לשלוח כתבה לתלמידים או למורה, כל שעליכם לעשות בחלון זה, הוא ללחוץ על כתבה (מוקף מעלה בעיגול כחול) > ללחוץ על מעטפת הדואייל (מוקף להלן בעיגול ירוק) בחלונית שתיפתח לכם > למלא את הפרטים של כתובת המוען והנמען (דואר אלקטרוני) ולשלוח. הנמען יקבל את הדואייל עם כתובת הכתבה, הוא יוכל לשמור אותה כדף HTML על ידי File>Save As, (שימו לב (!) שאופציה זו לא תאפשר לכם להעביר את הכתבה הלאה כי הנתיב יקבל את כתובת המחשב שלכם, ולכן תצוגת הדף תגיע משובשת).

לשמירת הכתבה כתמונה ( PNG ,JPG), מאחר שהסריקה סורקת מקטע, ניתן לשמור רק כך את מקטעי הכתבות, ולא את דף העיתון כולו. על כן אחת האופציות הטובות היא הדפסה וסריקה לתמונה.

| יא Windows - חלון כתבה 🏈         | s Internet Explorer                          |                                                          |                                           |                                                      |                                                                   |                                                                |
|----------------------------------|----------------------------------------------|----------------------------------------------------------|-------------------------------------------|------------------------------------------------------|-------------------------------------------------------------------|----------------------------------------------------------------|
|                                  | תוצאות 🕻                                     |                                                          | 1                                         | נצוגה                                                | n •                                                               | כתבה                                                           |
| P<br>P<br>P<br>i -mail - Windows | internet Explorer                            | ~~                                                       |                                           | יה                                                   | ינה                                                               |                                                                |
| דית היסטורית<br>אור ביסול        | <b>לפריט זה</b><br>תבה מאתר עיתונות יהו<br>א | יל יכלול קישור<br>: המייל שלך: [<br>: הנמענ/ת:<br>הודעה: | האי-מ<br>שמך:<br>כתובח<br>כתובח<br>תוכן ה | רמוגל<br>ורשות<br>זוגית ז<br>ית היא<br>לבלת<br>בעיקר | זוני פו<br>אם לר<br>הפורכ<br>ז הכלל<br>ידועים<br>ידועים<br>ידועים | עו<br>דשה :<br>מושבה<br>מושבה<br>התשובר<br>יפורמונל<br>פורמונל |

באותו עמוד תמצאו את הסרגל הבא הנותן הסברים לשימוש בדפים - באיזו גרסת דפדפן מומלץ לגלוש ובאיזו רזולוציה.

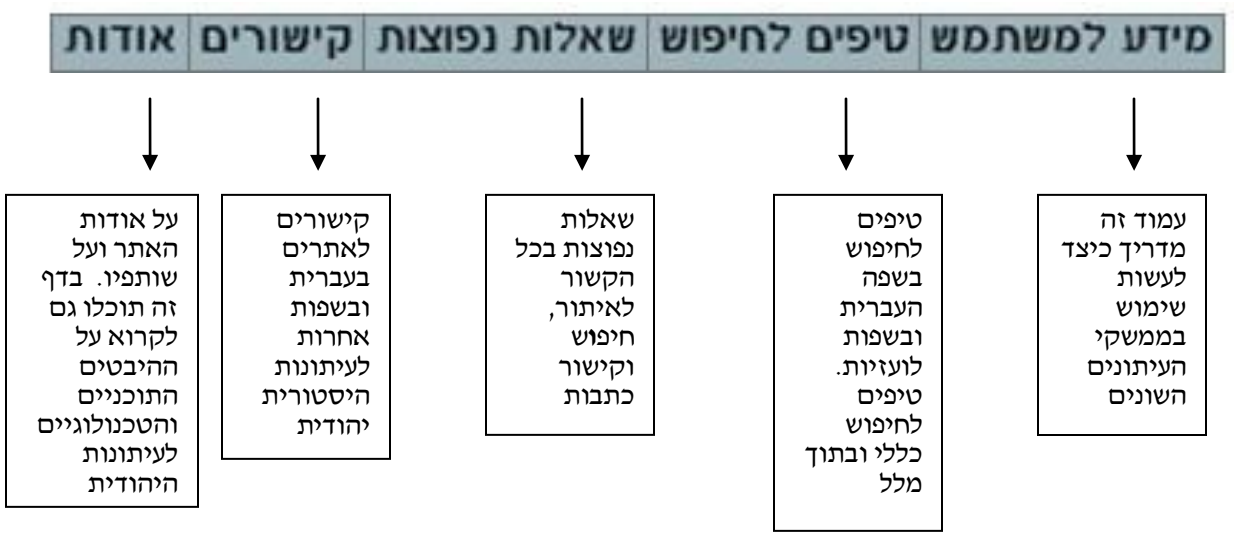

## .2 אוסף המוסיקה וארכיון הצליל

מחלקת המוסיקה היא חלק מהספרייה הלאומית ופועלת באותה מסגרת ארגונית ומבנית. המחלקה אוספת, מתעדת, משמרת ומציעה לציבור כל חומר הקשור למוסיקה הארץ-ישראלית, הישראלית והיהודית. בין החומרים שהמחלקה אוספת נמצאים דפוסים (ספרים, תווים וכדומה), הקלטות וידאו ואודיו (תקליטים, תקליטורים, קלטות, ועוד) וחומרי ארכיון (טיוטות של יצירות, רשימות מחקר, מכתבים, תמונות, תעודות, מודעות, תכניות, קטעי עיתונים, הקלטות פרטיות ועוד). למעשה במחלקת המוסיקה ניתן למצוא חומר כתוב לצד החומרים המוסיקליים. ארכיון זה הוא הגדול בעולם בתחום הההקלטות האתנוגרפיות והמסחריות של מוסיקה ישראלית ויהודית, וכולל גם מוסיקה שאינה יהודית.

## חיפוש ושימוש בחומרי המוסיקה

במטרה לעזור לגולשים באתר להיחשף למלוא מגוון החומרים המוסיקליים שקיימים בארכיון הצליל, הוכנו **שתי אפשרויות האזנה**: הראשונה - <u>רשימות ההשמעה</u> המצויות בדף הבית של האתר ומאפשרות למבקרים בו להאזין לרצף של קטעים מוסיקליים מסוגים שונים תוך כדי המשך שיטוט באתר, והשנייה - <u>הלקטים</u>, אשר מבחר מהם מצוי גם הוא בדף הבית, והמיועדים לאלה שרוצים להעמיק אל תוך החומר המוסיקלי וללמוד מעט על המסורות או על הביצועים השונים.

### חיפוש בסיסי

אם ברצונכם לחפש שיר מסוים או יצירה כלשהי, תוכלו לחפש בחיפוש הבסיסי בדף הראשי של

### <u>אוסף המוסיקה</u>.

| עוד בספרייה הלאומית | FAQ                 | צור קשר | אירועים | בטעם דיגיטלי | הקלטות ומאמרים | ארכיונים | על אודות       | דף הבית |
|---------------------|---------------------|---------|---------|--------------|----------------|----------|----------------|---------|
| שאלו אותנו          | <u>כניסה לקטלוג</u> | חיפוש   |         |              |                |          | ירושלים של זהב | חיפוש:  |

. הקלידו את שם השיר/המזמור שאתם מחפשים, לדוגמה: ירושלים של זהב, לחצו על חיפוש

### תקבלו את <u>התוצאות הבאות</u> :

| ַרַנַּרַיַה הַלאומית > מוסיקה > תוצאות חיפוש                                                                          |
|----------------------------------------------------------------------------------------------------|
| תוצאות חיפוש                                                                                                    |
| 4 2 2 1  <br>10-1 מתוך כל 77 תוצאות מיון לפי: רלווגטיות 10-1                                                          |
| <ol> <li><u>ירושלים של הב [ביצוי מוקלט]</u><br/>נושא: ירושלים, שירים, שרים, עברית, שיר ישראלי, 1970-1961;</li> </ol>  |
| 2. ירושלים של זהב [ביצוע מוקלט]                                                                                       |
| <ol> <li>ירושלים של זהב [ביצוע מוקלט]<br/>נושא: שירים, עברית, שיר ישראלי;</li> </ol>                                  |
| 4. <u>ירושלים של זהב [ביצוע מוקלט]</u><br>נושא: שירים, עברית, שיר ישראלי, 1970-1961;ירושלים, שירים;                   |
| <ol> <li><u>ירושלים של זהב [ביצוע מוקלט]</u><br/>נושא: שירים, עברית, שיר ישראלי, 1970-1971;ירושלים, שירים;</li> </ol> |
| <ol> <li><u>ירושלים של זהב [ביצוע מוקלט]</u><br/>נושא: שירים, עברית, שיר ישראלי;</li> </ol>                           |
| <ol> <li>ירושלים של זהב [ביצוע מוקלט]</li> </ol>                                                                      |
| <ol> <li>ירושלים של זהב [ביצוע מוקלט]</li> </ol>                                                                      |

קיבלנו 57 תוצאות (מוקף למעלה בעיגול ירוק). כדי לעבור על כולן יש לדפדף בין הדפים.

לצד כל שיר אשר ניתן לשמיעה, תמצאו תמונת אוזניות, לחצו על תמונת האוזניות לשמיעת השיר. ייפתח לפניכם <u>החלון הבא</u>. שימו לב שמתחת לשורת הכותרת של האקספלורר ישנה הכתובת הישירה לשיר. תוכלו להעתיקה על ידי לחיצה על לחצן ימני בעכבר > *העתק* או Ctrl c, <del>ולשלוח למי</del> שתרצו.

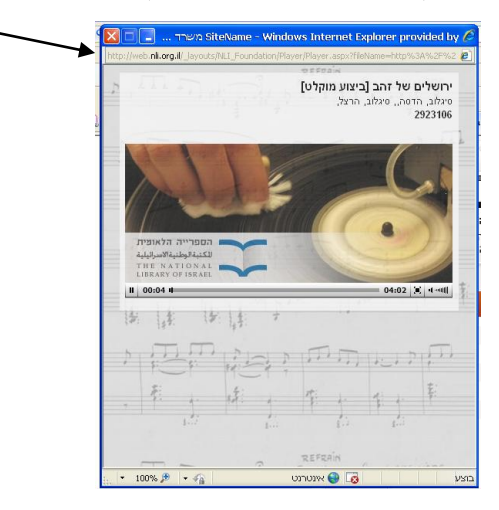

אפשרות נוספת לחיפוש כללי יותר היא דרך הכניסה לקטלוג (מוקף באדום).

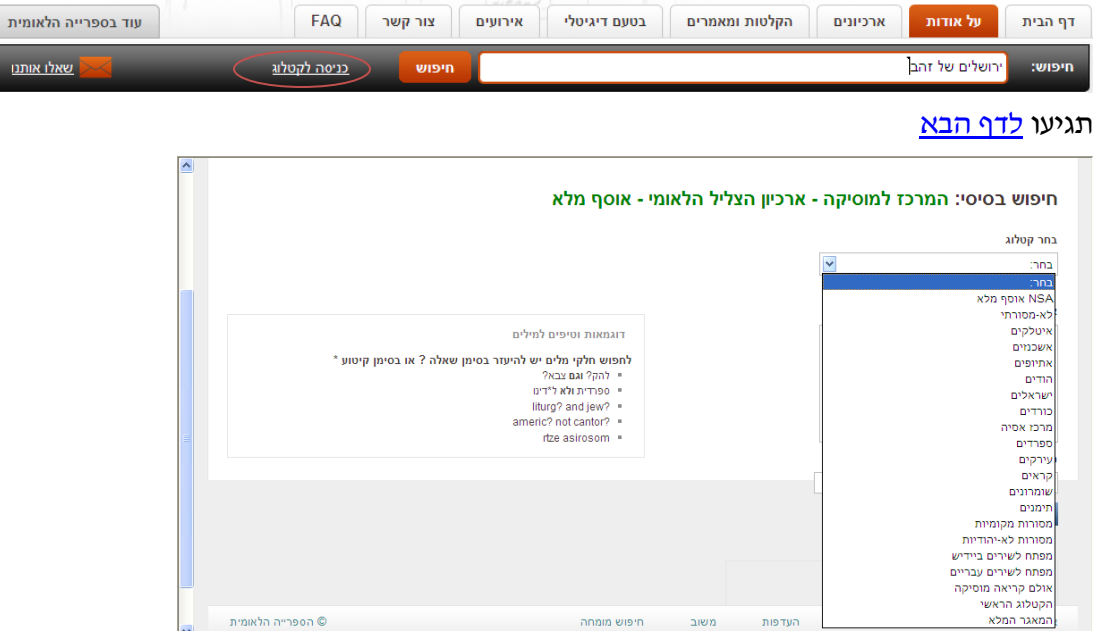

בחרו את הנושא לפי בחירת מסורת (אשכנזים, איטלקים, עירקים וכדומה), ולאחר מכן באפשרויות החיפוש אם יש לכם שם מחבר, או מילים בשיר שיכולים לעזור בחיפוש השיר במאגר הספרייה.

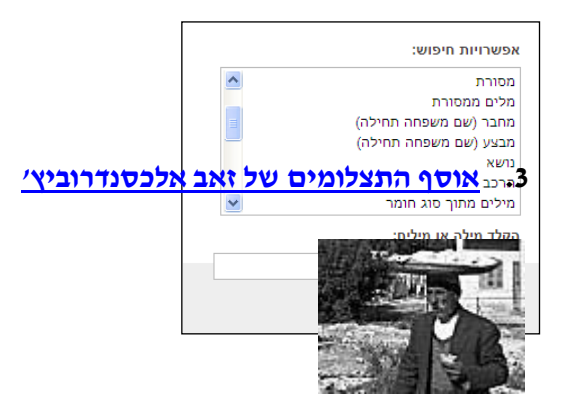

אוסף התצלומים של זאב אלכסנדרוביץ׳ (1992-1905) מתעד בעיקר את ארץ ישראל בראשית שנות ה-30 של המאה הקודמת. בתקופה זו ביקר אלכסנדרוביץ׳ בארץ שלוש פעמים בטרם עזב את קרקוב, השתקע בת׳יא והקים בה משפחה.

כדי לא ללכת לאיבוד במאגר העצום של הספרייה הלאומית, תוכלו ללחוץ על <u>לפתיחה בחלון חדש,</u> רק כדי להגיע לאוספים של תצלומי אלכסנדרוביץ׳. תוכלו למצוא בחלון החדש מיון תצלומים לפי ארצות.

| ***** |                                                              | תאלומים                                                                                                    |   |
|-------|--------------------------------------------------------------|----------------------------------------------------------------------------------------------------|---|
|       | וזמת בתקופה זו ביקר                                          | אוסף התעלומים של זאב אלכסנדרוביץ'<br>אוסף התעלומים של זאב אלכסנדרוביץ' (1992-1905) מתעד בעיקר את ארץ ישראל בראשית שנות ב-50 של המאה הי<br>אלכסנדרוביץ' בארץ שלוש פעמים בטרם עזב את קרקוב, השתקע בתל אביב והקים בה משפחה. |   |
|       |                                                              | לפוזיהה בולק הדש"א<br>אופני הספריה ריפוש תוצאות ריפושים קודמים המדף שלי                                                                                                    | ) |
|       | · · · · · · · · · · · · · · · · · · ·                        |                                                                                                    |   |
|       |                                                              | (?) אשפטרה (?)<br>ינה<br>אשטלה (140)                                                                                                    |   |
|       | ית , פתת תצווה , פתח תצווה(?) , צפת , ברית חיים , בעננה , מל | ו <u>עציה , מהאעיר</u><br><u>ארץ ישראל (5</u> 043)<br>אוור , ביתודע , ביתולתם , בניברק , חדרה , חולון , חיפה , שבריה , יפן , יבושלים , יברחן , נרכור , ללא עיר , מכוה ישראל , עת<br>א <u>ביר , מול זי , מל יופה</u>      |   |
|       |                                                              | ארצות הברית (37)<br>ללא עיב                                                                                                    |   |
|       |                                                              | יםן (76)<br>אתונה : ללא ציר                                                                                                    |   |
|       |                                                              | (37) <u>العنان</u><br><u>בעלבב</u>                                                                                                    |   |
|       |                                                              | (323) איז איז (323)<br>למגעיב                                                                                                    |   |
|       |                                                              | מצרים (382)<br>בזה , ללא עיר , פווש סעיד , בהיב                                                                                                    |   |

אפשרות נוספת לחיפוש, היא מבחירת *חיפוש*. רשמו מילה או ביטוי, בחרו את אוסף התצלומים וחפשו.

| אוסי                  | אוספי הספרייה חיפוי                                | חיפוש תוצאות                | חיפושים קודמים    | המדף שלי                                              |                                                  |
|-----------------------|----------------------------------------------------|-----------------------------|-------------------|-------------------------------------------------------|--------------------------------------------------|
|                       | _                                                  |                             |                   |                                                       |                                                  |
|                       |                                                    |                             |                   |                                                       |                                                  |
|                       |                                                    |                             |                   |                                                       |                                                  |
| חיפ                   | חיפוש מתק                                          | מתקדם                       |                   |                                                       |                                                  |
| 202                   | בסיבת אוספי מצלומים                                | ×                           |                   |                                                       | 60                                               |
|                       |                                                    |                             |                   |                                                       |                                                  |
| מילו                  | מילה או ביטוי: ראש פינה                            | ינה                         |                   | מכיל 🔾 מדוייק 🔾 מתחיל ב                               |                                                  |
| NIO                   | DIDOU                                              |                             |                   |                                                       |                                                  |
| ers                   | The Newton Papers                                  | 149) אוסף כתבי ניוטון - T   | (1                | אוסף הפורטרטים של אברהם שבדרון (292)                  | אוסף הקרטוגרפיה (1395)                           |
| pers                  | Papers 2 , Newton Papers                           | apers 1 , Newton Paper      | Newton Pa         | <u>שמות משפחה באות ג' , שמות משפחה באות ה' , שמות</u> | ירושלים , ארץ הקודש                              |
| 3                     | <u>3</u>                                           |                             |                   | <u>משפחה באות ו'</u>                                  |                                                  |
| אוסר                  | אוסף התצלומים של זאב אלכי                          | <u>ב אלכסנדרוביץ</u> (6448) |                   | (18) <u>Arc 4º אוסף יוסף טרומפלדור 1644</u>           | אירועים בספרייה הלאומית (21)                     |
| <u>אוסנ</u>           | <u>אוסטריה</u> , <u>איטליה</u> , <u>ארץ ישר</u>    | <u>יץ ישראל</u>             |                   |                                                       | <u>תערוכות</u> , <u>קונצרטים</u> , <u>הרצאות</u> |
| ארכי                  | ארכיון הצליל הלאומי (9002)                         | (900                        |                   | ארכיון מועצת העתונות (107)                            | (654) <u>כתבי יד</u>                             |
| (CD)                  | , <u>הקלטות קול ישראל (MCD)</u>                    | ראל , (K) תקליטי קול ישר:   | <u>(NSA)</u> , אל | <u>לפי גופים</u> , <u>לפי שנים</u>                    | <u>עברית</u> , <u>ערבית</u> , <u>יידיש</u>       |
| <u>לקט</u>            | <u>לקט ארכיון הצליל</u>                            |                             |                   |                                                       |                                                  |
|                       |                                                    | נצעונוים ל                  | JURIJE            | מאגר הספרים הסרוקים (797)                             | <u>פשקווילים</u> (9691)                          |
| אוזבי                 | אוזבקיסטאן , אוזבקיסטן , אונ                       | <u>אוסטריה</u> , <u>ו</u>   |                   |                                                       | אגד - מהדרין , אגודת ישראל                       |
| h =                   |                                                    |                             |                   | · -                                                   |                                                  |
| ר <mark>ת</mark> תצוג | תצוגה טבלאית תצוגה מ                               | גה מלאה                     |                   |                                                       | Ranking :Sort by                                 |
| תוך 8<br>כריע         | כריש נורריה-ראש פינה (תמו                          | ໂລນກາໄລ                     |                   | שיירת המורים בכריש נובריה-באש פיר                     | 1<br>ה [תמונה]                                   |
| אלכו                  | אלכסנדרוביץ, זאב,                                  |                             |                   | אלכסנדרוביץ, זאב,                                     |                                                  |
| ארץ                   | ארץ ישראל                                          |                             |                   | ארץ ישראל                                             |                                                  |
|                       | 🗈 🛲 🛒 🔳                                            |                             |                   |                                                       |                                                  |
| Q                     | Q                                                  |                             |                   | Q                                                     |                                                  |
| <u>כביו</u><br>אלנו   | <u>כביש טבריה-ראש פינה [תמו</u><br>אלימידרוריא זאר | [תמונה]                     |                   | <u>נביש טבריה-ראש פינה [תמונה]</u><br>אלנסנדרוריע זאר |                                                  |
| ארץ                   | ארץ ישראל                                          |                             |                   | ארץ ישראל                                             |                                                  |
| P P                   | 🖻 🛲 🔟 🖻                                            |                             |                   |                                                       |                                                  |
| 0                     |                                                    |                             |                   |                                                       |                                                  |

### .4 אוסף המפות

באוסף המפות ניתן למצוא מפות מודרניות של ישראל ושל מדינות האזור ומפות בנות זמננו היוצאות לאור בישראל ונמסרות לספרייה על פי חוק עותקי חובה. כמו כן, כולל האוסף קרטוגרפיה עתיקה כולל מפות עתיקות החל מן המאה ה-15, אטלסים עתיקים, ספרי מסעות בארץ ישראל ובעולם כולו, מדריכים, ספרים פרי עבודתם של חוקרי ארץ ישראל מן המאה ה-19, ספרי גיאוגרפיה היסטורית, מילונים תנייכיים וכרכי תנייך וברית חדשה שבהם כלולות מפות.

ליבת אוסף לאור כוללת כ-1,500 מפות עתיקות של ירושלים ושל ארץ ישראל. בנוסף, יש באוסף <u>מפות</u> <u>עתיקות של שאר העולם</u> ומפות מודרניות של מדינת ישראל ושל ערים בתוכה (לפני הקמתה ואחריה). האוסף כולל מפות בשפות אירופיות, בעברית, ביידיש ובערבית.

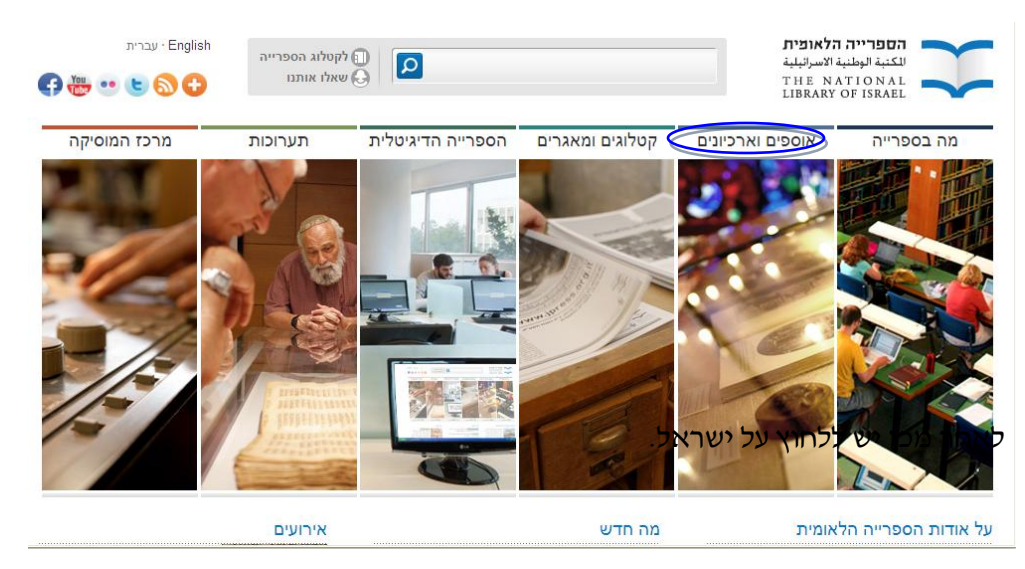

ניתן להגיע למפות דרך לחיצה על אוספים וארכיונים:

| org.il/sites/NLI/Hebrew/collections/Pages/default.aspx 🙋 🔻 🌍    | http://web. <b>nli</b>                | Live Search 🗔 🗙 📌     |
|-----------------------------------------------------------------|---------------------------------------|-----------------------|
| ץ עריכה תצוגה מועדפים כלים עזרה                                 | 🙃 Listen to multic 🙃 – Earchack 🔃 🌆 🗼 | Vaultuba III Amazan B |
| אועדפים 🚽 🙆 🖉 מערכת שליטה 🖉 אתר המינהל- עריכה                   |                                       | Hinton 🛃 Hinton 🕑     |
| istoric Cities: Maps & Docu 🏈 🗴 אוספים וארכיונים 🖉 🔹            | אדות מפות ארץ הקודש 🕂H                | 🖶 🗆 - 🔊 - 🟠           |
| מה בספרייה אוספים וארכיונים                                     | קטלוגים ומאגרים הספרייה הדיגיטלית     | תערוכות               |
| للكتبة الوطنية الاسرائيلية<br>THE NATIONAL<br>LIBRARY OF ISRAEL |                                       | ₽                     |
| ראל יהדות אסלאם ומזרח תיכון מדעי הרוו                           | ח הכלליים ארכיונים כתבי יד את         | ם אישיים              |
|                                                                 |                                       |                       |

# במסך שאליו נגיע נלחץ על אוסף המפות.

| ה                 | ן לקטלוג הספריי 🗊 🕢 💽 🕞 שאלו אותנו                                                                                                    | <b>צית</b><br>إثبلية<br>T H I<br>LIBR | <b>ברייה הלאו</b><br>4 الوطنية الاسر<br>8 NATION<br>8 ARY OF ISR | الکت<br>الکت<br>AEL   |                |
|-------------------|----------------------------------------------------------------------------------------------------|---------------------------------------|------------------------------------------------------------------|-----------------------|----------------|
|                   | מדעי הרוח הכלליים ארכיונים כתבי יד אתרים אישיים                                                                                                    | ח תיכון                               | אסלאם ומזר                                                       | יהדות                 | ישראל          |
|                   |                                                                                                    |                                       | אוסף ישראל <                                                     | נים > ישראל           | אוספים וארכיונ |
|                   | ף ישראל                                                                                                    | אוס                                   | «                                                                | ישראליים              | ספרים          |
|                   |                                                                                                    |                                       |                                                                  | יים <mark>ירים</mark> | ספרים ישראי    |
|                   | פרייה הלאומית משמשת ה־זיכרון הלאומי" של מדינת ישראל<br>עישראל אוסף ישראל מושתת על חוק עותקי חורה הקורע כי כל                                                                                  | הסכ<br>וארי                           |                                                                  | חובה                  | א עותקי «      |
|                   | ט שהודפס מעל חמישים עותקים ויצא לאור בישראל מחויב                                                                                                    | פריו                                  |                                                                  | ת ישראלית             | א עיתונוו      |
| 1                 | עם החוק להגיע לספרייה הלאומית. האוסף הלאומי כולל בתוכו                                                                                                    | מטי                                   | סטורית                                                           | ת עברית הי            | א עיתונוו «    |
| הא                | ומים של העם היהודי, לשונותיו, תרבותו וארצו, באות עברית או<br>שפה אחרת. לאוסף זה ישנה עדיפות עליונה ושאיפה להיות                                                                               | תחו<br>בכל                            | יסטורית                                                          | ת יהודית ה            | א עיתונוו «    |
| <b>לא</b> ו<br>אח | ף כוללני, משמע כל החיבורים, בכל השפות ובכל הרמות.                                                                                                    | אוסן                                  | ליים                                                             | מידע ישרא             | אגרי «         |
| אוד               |                                                                                                    |                                       |                                                                  | ה ישראלית             | » מוסיקו       |
| דאג<br>הלא        | י אוסף ישראל                                                                                                    | נושא                                  | 1                                                                | ארץ ישראל             | » צילומי       |
| ישר               |                                                                                                    |                                       |                                                                  | המפות                 | אוסף ו 🛛       |
| למי               | <b>ישראל בנוי מכמה נושאי משנה:</b> ציונות; הסכסוך הערבי-ישראלי; נושאים חברתיים והיסטוריים; יחסים<br>ראל לארצות אחרות; תייחת; אמנות; מיעוטים; ארכיאולוגיה; ספרות על ישראל בשפות לועזיות; ספרות | <b>אוסף</b><br>בין יש                 | הישראלי                                                          | האינטרנט              | ארכיון «       |

מצד שמאל תוכלו למצוא את <u>אוסף הקרטוגרפיה הדיגיטלי</u> שבו נמצאים קרוב ל 1,500 מפות סרוקות. אוסף הקרטוגרפיה מחולק לירושלים ולארץ הקודש.

מתחת לאוסף זה תוכלו להגיע לאוסף מפות עתיקות של ארץ הקודש.

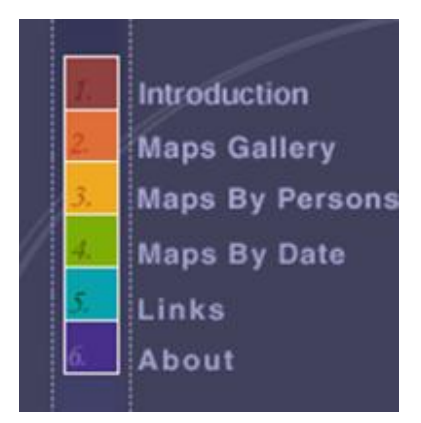

לחיצה על <u>Introduction</u> תיתן רקע כללי על המפות עם אפשרות לבחור פירוט על תקופה ספציפית (לדוגמה : התקופה הביזנטית).

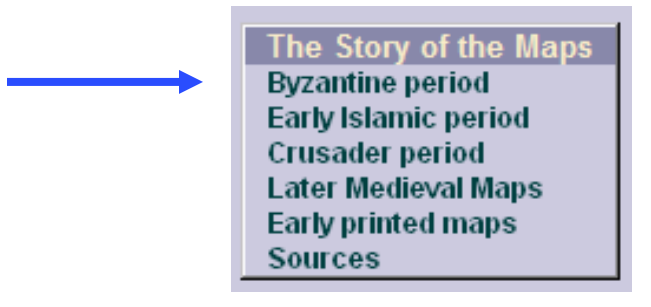

תוכלו לעלעל במפות הנמצאות באתר על ידי לחיצה על <u>Maps Gallery</u> או לבחור במפות על פי שם מי שסרטט את המפה בלחיצה על <u>Maps By Persons</u>. אם תרצו למצוא מפה לפי שנה, יש ללחוץ על Maps By Date. בכל אחת מהאפשרויות שלעיל, לחיצה על Ancient Maps Of Jerusalem (בפינה השמאלית העליונה של המסך) תוביל אתכם למסך הראשי.

לחיצה על <u>מפות ארץ הקודש</u> תוביל אתכם לאוסף המרהיב של מפות עתיקות של ארץ ישראל שנסרקו לאתר זה - תוכלו למצוא בו מפות לפי אישים, תאריך או לפי מקום.

בבחירת <u>מפות ערים היסטוריות</u> (האתר באנגלית) נמצא אוסף המכיל מפות, ספרות, מסמכים, ספרים ופרסומים נוספים על העבר, ההווה והעתיד של ערים היסטוריות בעולם וקישורים לאתרים דומים ברשת האינטרנט. יש אפשרות למצוא מפות ערים היסטוריות לפי אות ראשונה של העיר (באנגלית), לפי שנה (או מאה) או לפי השם של מסרטט המפה.

טיפ: לחיצה ימנית בעכבר על כל מפה אשר פתחתם, תאפשר לכם לשמור את המפה על שולחן העבודה שלכם בלחיצה על יישמור תמונה בשםיי.